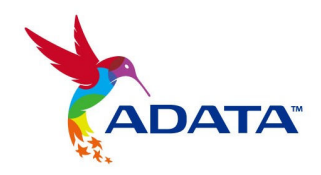

# ADATA S596 Turbo Firmware Install Tool User Guide

Version 3.0

## WARNING:

This firmware update is only valid for ADATA S596 Turbo Solid State Drives

ADATA recommends that you back up your data

as a precaution before proceeding.

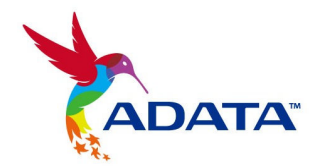

## **Table of Contents**

| 4  |
|----|
| 5  |
| 8  |
| 11 |
| 13 |
|    |

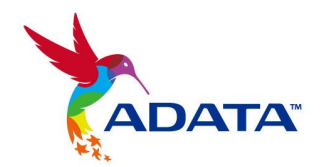

#### Before you start you will need the following items:

- 1 x (preferably empty) USB flash drive
- Downloaded version of the firmware update program ADATA S596 Turbo Firmware Update Tool
- please find the files on :
- http://www.adata.com.tw/?action=product\_download&cid=3&piid=103

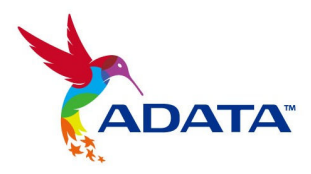

- 1. Feature
  - Auto makes an USB device bootable.
  - Auto copy ISP tool into the bootable device.

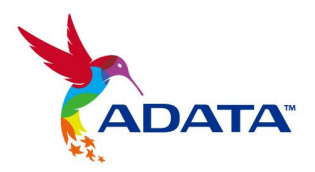

## 2. Quick Start:

- Insert an USB device.
- Execute the tool (JMISPInst) and press the "Start" button.

| 🛃 SSD upgrade tool installer 1.0 |   |
|----------------------------------|---|
| Device                           |   |
| USB Flash Disk                   | - |
|                                  |   |
|                                  |   |
|                                  |   |
|                                  |   |
|                                  |   |
|                                  |   |
|                                  |   |
|                                  |   |
|                                  |   |
| <u>Start</u>                     |   |
|                                  |   |
|                                  |   |
|                                  |   |
|                                  |   |
|                                  |   |

|   | 🔧 SSD upgrade tool installer 1.0                                                            |    |
|---|---------------------------------------------------------------------------------------------|----|
|   |                                                                                             |    |
|   |                                                                                             |    |
|   |                                                                                             |    |
|   |                                                                                             |    |
| J | nispinst                                                                                    | ×  |
|   | WARNING! ALL DATA ON THE DEVICE WILL BE LOS<br>Do you rellay want to proceed with the step? | T! |
|   | 是(⊻)                                                                                        |    |
|   | <u>S</u> tart <u>C</u> lose                                                                 |    |
|   |                                                                                             |    |
|   |                                                                                             |    |
|   |                                                                                             |    |
|   |                                                                                             |    |

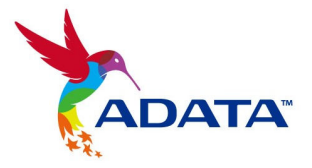

| 🛃 SSD upgrade tool installer 1.0                                                                                                    |   |
|----------------------------------------------------------------------------------------------------|---|
| Device                                                                                                    |   |
| USB Flash Disk                                                                                                    | • |
| Jmispinst Image: Constraint of the second second secon |   |

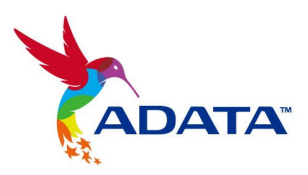

- 3. BIOS setup:
- Change Boot Device Priority

| Main Ai Tweaker                                                                               | Advanced | Power | Boot | Too                                                                                                    | S                                                                      | Exit                                                                                                    |
|-----------------------------------------------------------------------------------------------|----------|-------|------|----------------------------------------------------------------------------------------------------|------------------------------------------------------------------------|----------------------------------------------------------------------------------------------------|
| Boot Settings<br>Boot Device Priority<br>Hard Disk Drives<br>Boot Settings Config<br>Security | uration  |       |      | - 1<br>5<br>f<br>i<br>i<br>i<br>i<br>i<br>i<br>i<br>i<br>i<br>i<br>i<br>i<br>i<br>i<br>i<br>i<br>i<br>i | Spec<br>Jevin<br>Sequin<br>Irivi<br>Mai<br>Set<br>S tl<br>S tl<br>S tl | ifies the Boot<br>ce Priority<br>ence.<br>rtual floppy dis<br>e (Floppy Drive<br>y appear when yo<br>the CD-ROM drive<br>he first boot<br>ce. |
|                                                                                               |          |       |      | t<br>E<br>F<br>F<br>E                                                                                   | ↓<br>nter<br>1<br>10<br>3C                                             | Select Screen<br>Select Item<br>Go to Sub Scree<br>General Help<br>Save and Exit<br>Exit                                                      |

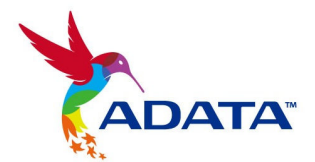

| BIOS SETUP UTILITY                                    |                                                   |                                                                                                    |                                                                                        |
|-------------------------------------------------------|---------------------------------------------------|----------------------------------------------------------------------------------------------------|----------------------------------------------------------------------------------------|
|                                                       | Hoot                                              |                                                                                                    |                                                                                        |
| Boot Device Priority                                  | Specifies the boot<br>sequence from the           |                                                                                                    |                                                                                        |
| 1st Boot Device<br>2nd Boot Device<br>3rd Boot Device | CUSB:USBJ<br>L1st FLOPPY DRIVEJ<br>LATAPI CD-ROMJ | available devices.<br>A device enclosed in<br>parenthesis has been<br>disabled in the<br>corresponding type<br>menu. |                                                                                        |
|                                                       |                                                   | ↔<br>†4<br>+-<br>F1<br>F10<br>ESC                                                                                    | Select Screen<br>Select Item<br>Change Option<br>General Help<br>Save and Exit<br>Exit |

- Configure SATA as "IDE mode"
- •
- Save and exist

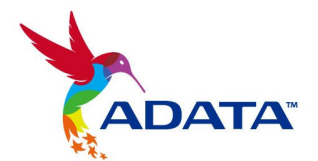

| Boot Device Priority                                  | Boot                                              | Specifies the boot                                                                      |
|-------------------------------------------------------|---------------------------------------------------|-----------------------------------------------------------------------------------------|
| 1st Boot Device<br>2nd Boot Device<br>3rd Boot Device | CUSB:USBI<br>C1st FLOPPy DRIVEJ<br>LATAPI CD-ROMI | Sequence from the<br>available devices.<br>A device enclosed in<br>parenthesis has been |
| Save                                                  | configuration changes and exi                     | d in the<br>Inding type<br>t now?                                                       |
|                                                       | [Ok] [Cancel]                                     | lect Screen<br><b>11 Sel</b> ect Item<br>+- Change Option<br>F1 General Help            |
|                                                       |                                                   | F10 Save and Exit<br>ESC Exit                                                           |

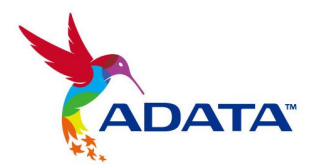

### 4. Upgrade firmware:

- Please "Y" to upgrade firmware automatically.
- Reboot after upgrade firmware successfully.

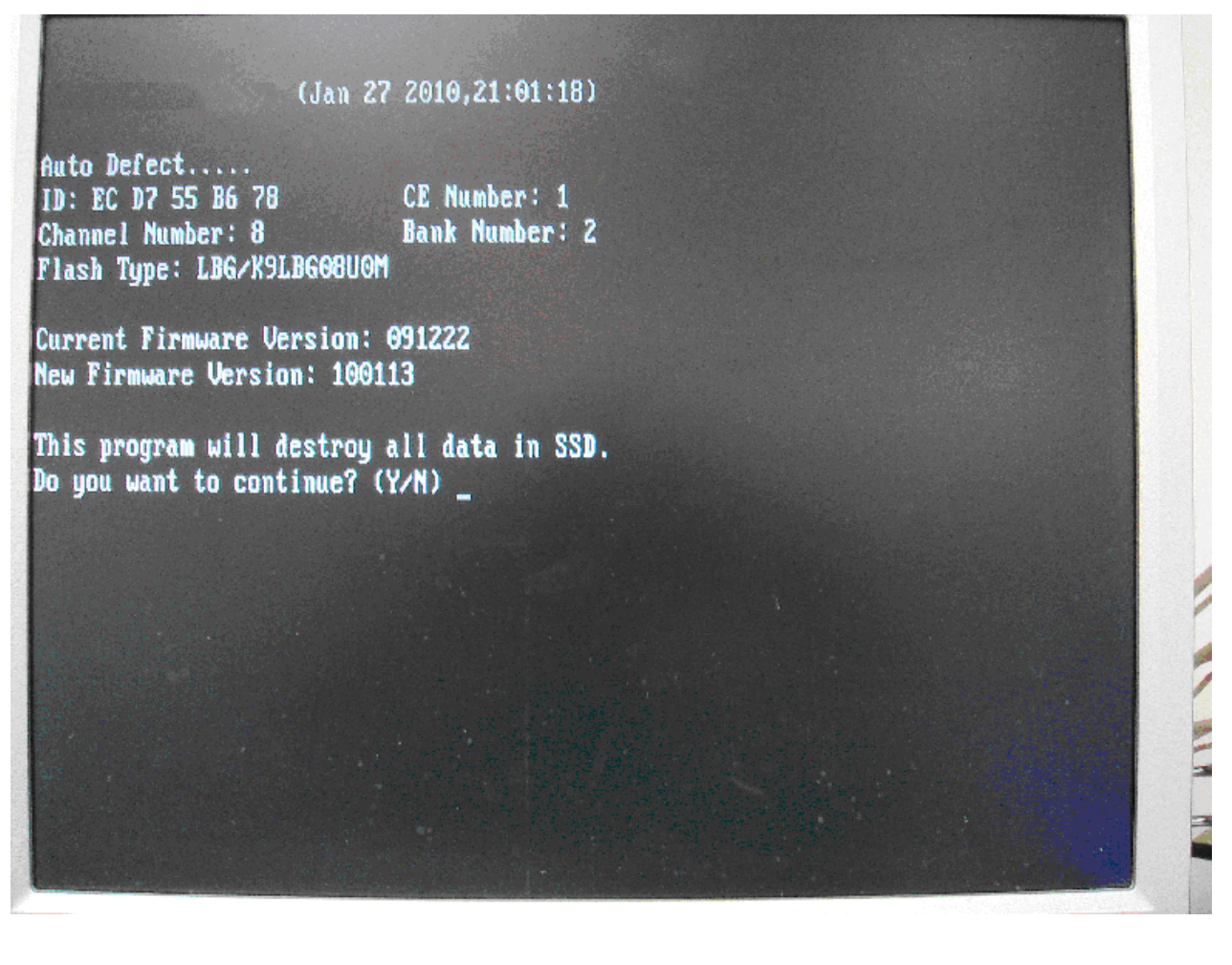

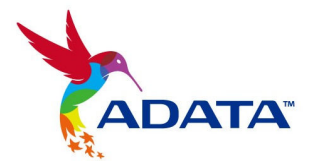

Channel Number: 9 Bank Number: 2 Flash Type: LBG/K9LBG08U0M Current Firmware Version: 091222 New Firmware Version: 100113 This program will destroy all data in SSD. Bo you want to continue? (Y/M) y Module Test....OK! SATA Test....OK! Flash Test....OK! Preformat....OK! Download Code....OK! Update Success. Press any key to continue...

## Congratulations, you have completed your firmware update.

Enjoy.

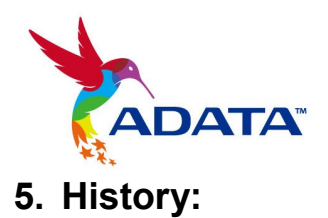

| Version | Date       | Remark                            |  |  |
|---------|------------|-----------------------------------|--|--|
| 1.0     | 2010/10/18 | Upgrade firmware 100706 to 100730 |  |  |
| 2.0     | 2012/2/29  | Upgrade firmware 100730 to 110512 |  |  |
|         |            |                                   |  |  |
|         |            |                                   |  |  |
|         |            |                                   |  |  |
|         |            |                                   |  |  |
|         |            |                                   |  |  |
|         |            |                                   |  |  |